# Procédure pour l'ENT parent

• Votre compte parent permet de gérer tous vos enfants même dans un établissement différent.

- chaque parent doit avoir son propre compte différent de l'élève.
- voici la procédure pour se connecter

## sur votre barre de recherche : cherchez ENT JDM choisissez le site avec ENT dans l'adresse.

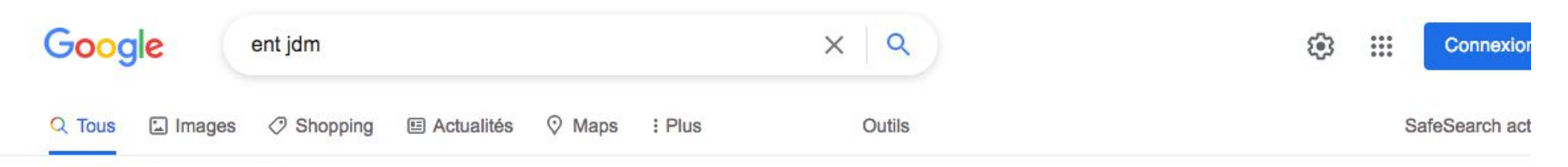

Environ 1870000 résultats (0,50 secondes)

https://jeu-de-mail.mon-ent-occitanie.fr \*

#### COLLEGE JEU DE MAIL - mon ENT Occitanie

De nombreuses informations seront données: Stages, voyages, Fonctionnement de la classe, DNB, ENT, Restauration, Bourses, Orientation.

https://clg-dujeudemail-montpellier.ac-montpellier.fr \*

#### Collège Jeu de Mail | 3-5 Avenue Émile Bertin-Sans, 34090 ...

MUSIQUE ET DANSE AU JDM "le collège en fête" le 16 décembre · Anglais LCE sortie Banksy expo · Photos Vols en avions légers des élèves BIA · Enigmes de Maths (tous ...

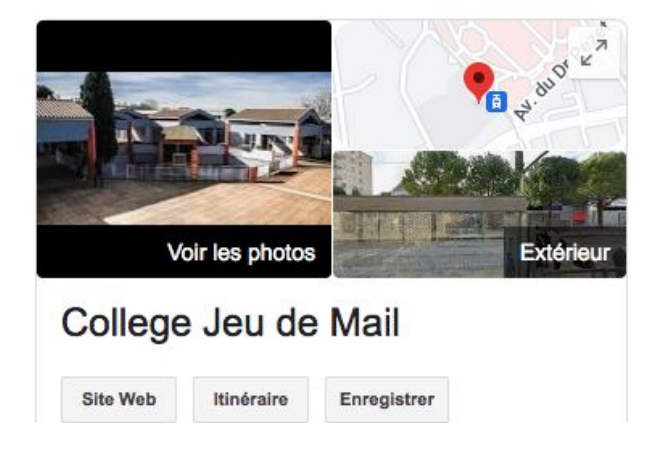

## Cliquez sur se connecter

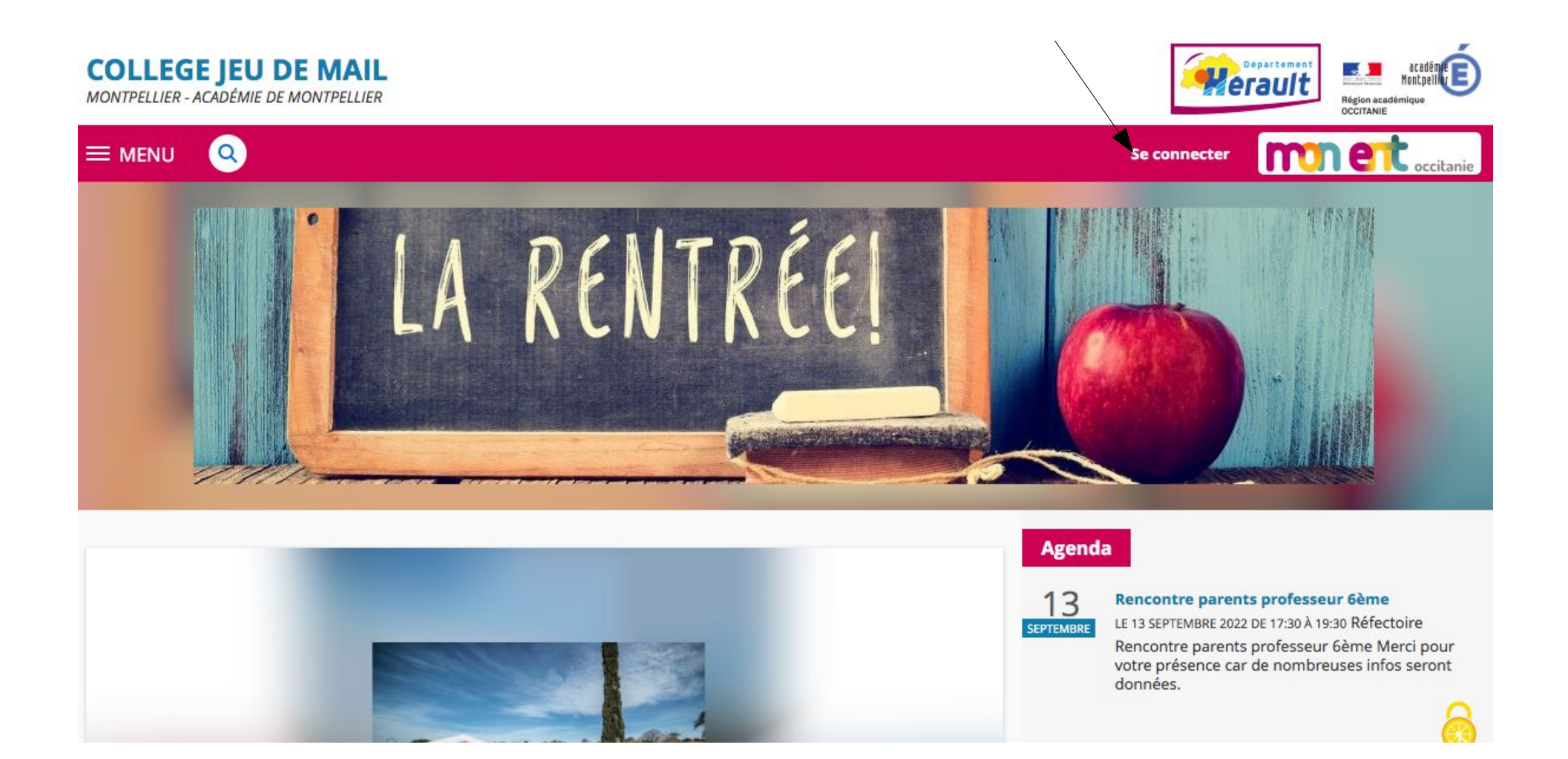

## cliquez élève ou parent

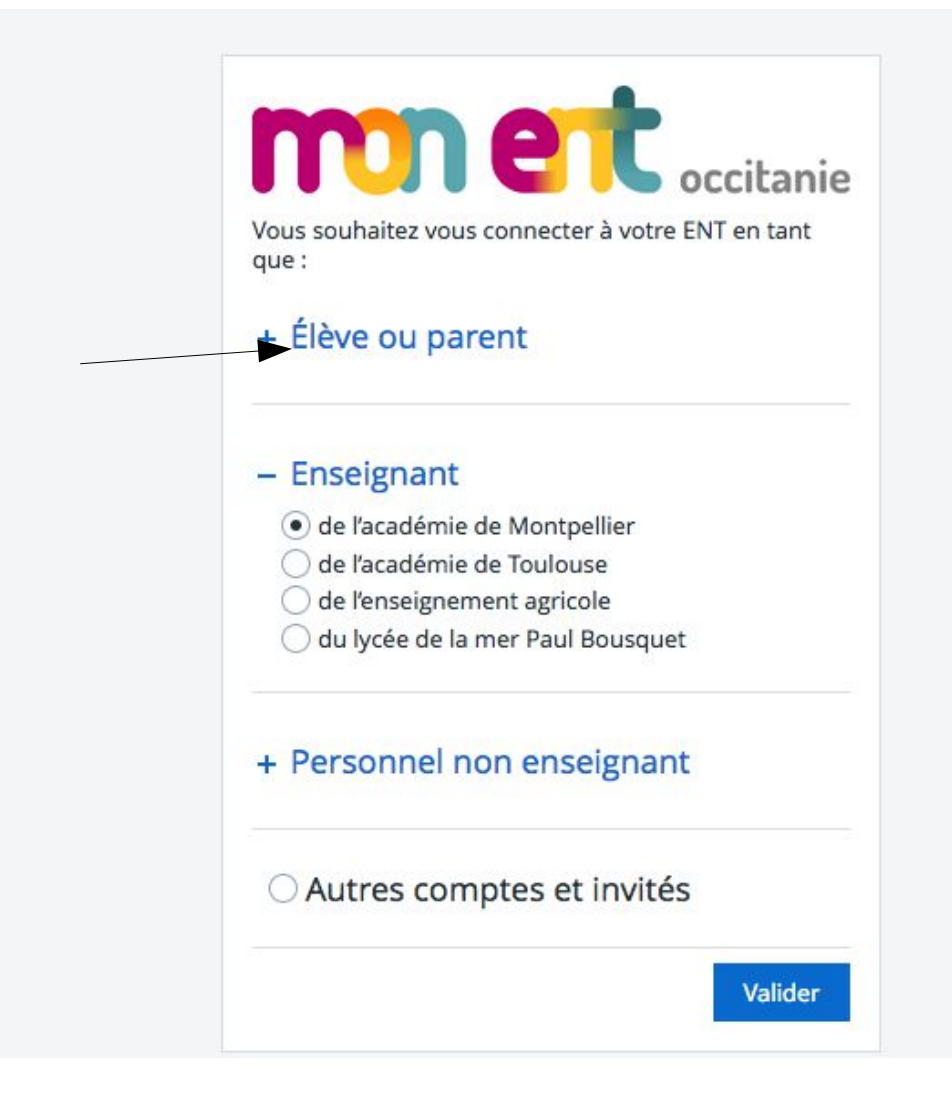

## cliquez académie de Montpellier

## mn et occitanie

Vous souhaitez vous connecter à votre ENT en tant que :

#### - Élève ou parent

de l'académie de Montpellier

🔵 de l'académie de Toulouse

🔘 de l'académie de Toulouse avec EduConnect

🔘 de l'enseignement agricole

🔵 du lycée de la mer Paul Bousquet

#### Enseignant

O de l'académie de Montpellier

- O de l'académie de Toulouse
- O de l'enseignement agricole
- 🔵 du lycée de la mer Paul Bousquet

#### + Personnel non enseignant

O Autres comptes et invités

## choisissez Représentant légal

#### MINISTÈRE DE L'ÉDUCATION NATIONALE, DE LA JEUNESSE ET DES SPORTS Jabrié Aguité Fratrante

## ÉduConnect

Un compte unique pour les services numériques des écoles et des établissements

#### Le compte ÉduConnect peut donner accès :

- aux démarches en ligne, comme la fiche de renseignements, la demande de bourse, etc;
- à l'espace numérique de travail (ENT) ;
- au livret scolaire.

#### Je sélectionne mon profil

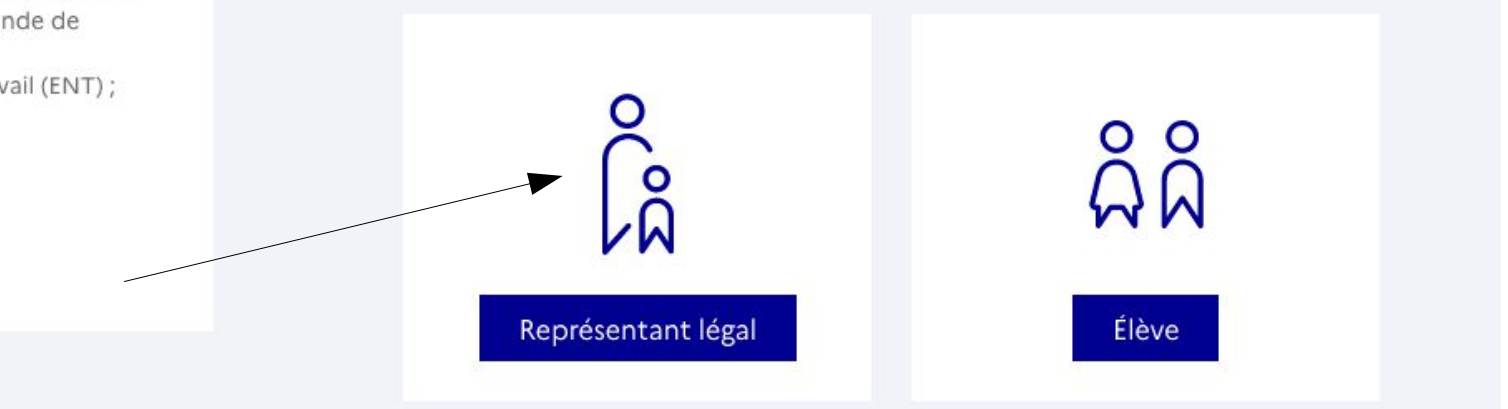

## cliquez selon votre cas ou mettez vos codes

| EduConnect                                                                                                    |                                           | ← Changer de pr        |  |
|----------------------------------------------------------------------------------------------------|-------------------------------------------|------------------------|--|
|                                                                                                    | ို့ရှိ Représentant légal                 |                        |  |
| e compte ÉduConnect peut<br>onner accès :<br>aux démarches en ligne, comme la fiche<br>de renseignements, la demande de | Je me connecte avec mon compte ÉduConnect |                        |  |
| bourse, etc ;<br>à l'espace numérique de travail (ENT) ;                                                                | Identifiant                               | Identifiant oublié? →  |  |
| u livret scolaire.                                                                                                    | Identifiant au format p.nomXX             |                        |  |
|                                                                                                    | Mot de passe                              | Mot de passe oublié? → |  |
|                                                                                                    |                                           | 0                      |  |
|                                                                                                    | Se cor                                    | nnecter                |  |
|                                                                                                    | Je n'ai pas                               | de compte →            |  |
|                                                                                                    |                                           |                        |  |

## entrez votre numéro de téléphone (celui donné au collège)

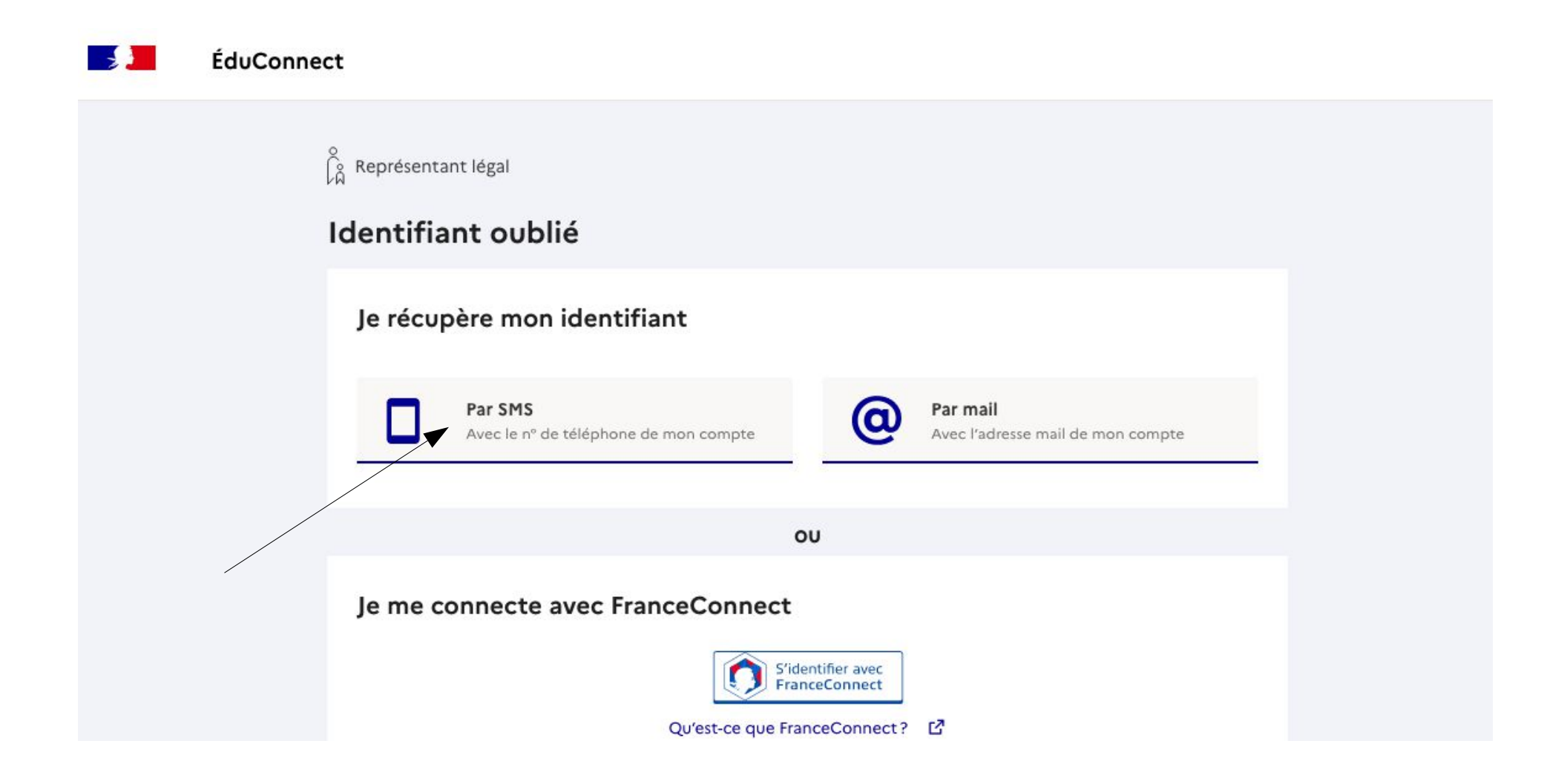

# vous devez rentrer ces données pour activer le compte

#### ÉduConnect

| L'activation est reser                                          | rvée aux représentants légaux                                                                                               |  |
|-----------------------------------------------------------------|----------------------------------------------------------------------------------------------------|--|
| Pour avoir accès aux services<br>représentant(e) légal(e) de ce | concernant les élèves ci-dessous, vous devez confirmer que vous êtes bien<br>s élèves et renseigner leur date de naissance. |  |
| Je confirme mon identi                                          | ité                                                                                                    |  |
| Nom                                                             |                                                                                                    |  |
|                                                                 |                                                                                                    |  |
| Prénom                                                          |                                                                                                    |  |
|                                                                 |                                                                                                    |  |

## Pour l'élève c'est la même procédure mais

#### MINISTÈRE DE L'ÉDUCATION NATIONALE, DE LA JEUNESSE ET DES SPORTS Liberté Againté Fraturaté

## ÉduConnect

Un compte unique pour les services numériques des écoles et des établissements

#### Le compte ÉduConnect peut donner accès :

- aux démarches en ligne, comme la fiche de renseignements, la demande de bourse, etc;
- à l'espace numérique de travail (ENT) ;
- au livret scolaire.

| Je sélectionne mon profil |       |
|---------------------------|-------|
| Représentant légal        | Élève |

## si vous n'avez pas d'identifiant cliquez sur identifiant oublié puis écrivez votre numéro de téléphone

ÉduConnect

#### Le compte ÉduConnect peut donner accès :

- aux démarches en ligne, comme la fiche de renseignements, la demande de bourse, etc;
- à l'espace numérique de travail (ENT) ;
- au livret scolaire.

| Représentant légal   |                           |         |
|----------------------|---------------------------|---------|
| le me connecte a     | vec mon compte ÉduConnect |         |
| Identifiant          | Identifiant ou            | blié? → |
| Identifiant au forma | at p.nomXX                |         |
| Mot de passe         | Mot de passe ou           | blié? → |
|                      | Se connecter              |         |
|                      | Je n'ai pas de compte →   |         |

Changer de profil

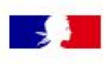

## ÉduConnect

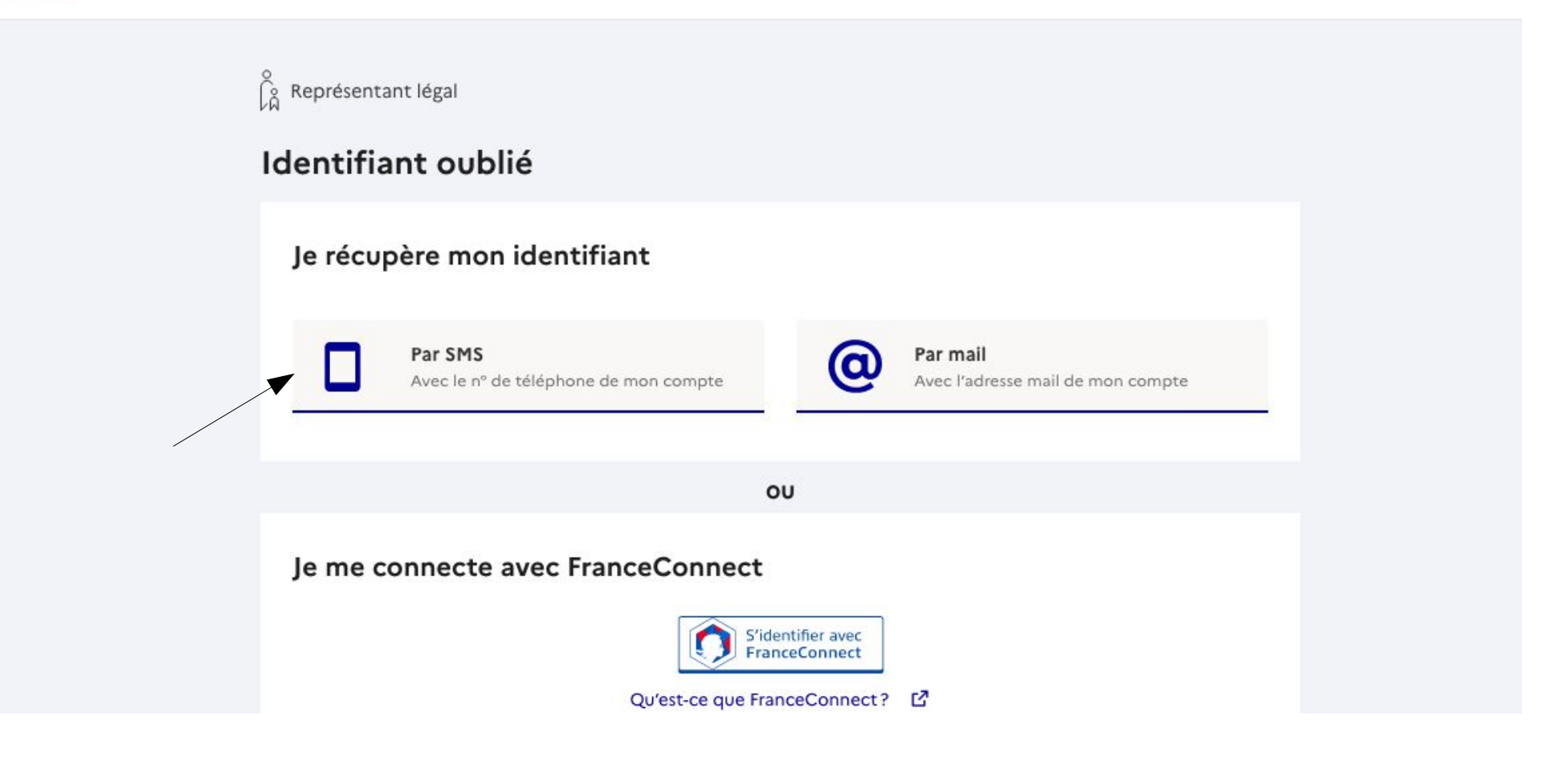

cliquez sur pronote mais pensez avant à renseigner le profil de votre enfant pour récupérer facilement vos codes.

| ×     | MENU                |    | COLLEGE JEU DE MAIL                                                                                                    | Mes portails 🝷          | 8          | 0   |
|-------|---------------------|----|----------------------------------------------------------------------------------------------------|-------------------------|------------|-----|
| Linot |                     | 苦し | Préférences                                                                                                    |                         |            |     |
|       | Accueil             |    | Mes préférences Application mobile                                                                                            | Enregistrer me          | s préféren | ces |
|       | Messagerie          |    |                                                                                                    |                         |            |     |
| 00    | Carnet de liaison   |    |                                                                                                    |                         |            |     |
|       | Pronote             |    | EL M. E                                                                                                    |                         |            |     |
| +     | Établissement       |    | FRANCE                                                                                                    |                         |            |     |
| +     | Services personnels | 5  | Téléphone mobile : 12341234                                                                                                   |                         |            |     |
| +     | Scolarité           |    | ☑ J'accepte de recevoir les SMS de l'établissement                                                                            | SMS acceptés            |            |     |
| +     | Publication         |    | La fonctionnalité d'envoi de SMS permet à l'établissement d<br>simplement et d'améliorer le suivi de la scolarité de votre er | e communiquer<br>hfant. |            |     |
| +     | Ressources          |    | Téléphone domicile :         Aucun numéro                                                                                     |                         |            |     |
| +     | Orientation         |    | Téléphone professionnel : Aucun numéro                                                                                        |                         |            |     |
| ÷     | Espace des classes  |    |                                                                                                    |                         |            |     |
|       |                     |    | Liste rouge                                                                                                    |                         |            |     |
|       |                     |    | Si vous activez la liste rouge, ces informations ne seront visibles<br>que par des personnes explicitement autorisées.        |                         |            |     |

Télécharger sur votre téléphone l'appli pronote en ayant ouvert pronote depuis un ordinateur ou un autre téléphone sur le navigateur (chrome safari...) à coté de votre nom cliquez sur le petit carré

|                |                                                 | Espace Élèves -                                                                                      | Espace Élèves - 403) 🔐 🖰           |                                                                     | RONOT   |
|----------------|-------------------------------------------------|----------------------------------------------------------------------------------------------------|------------------------------------|---------------------------------------------------------------------|---------|
| Mes d          | onnées Cahier Notes Compétene<br>de textes      | ces Résultats Vie Communication                                                                      |                                    | A                                                                   | 💦 😮     |
| age d'accuei   | il Précédente connexion le lundi 12 septembre à | 17h12                                                                                                |                                    |                                                                     | 88      |
|                | < Aujourd'hui                                   | Travail à faire pour les procha                                                                      | ins jours                          | Liens utiles                                                        |         |
|                | Semaine A                                       | Pour aujourd'hui                                                                                     |                                    | Site Collège JDM                                                    |         |
| 8h15           | ANGLAIS LV1 Changement                          | de salle<br>I. Savoir présenter le dessin humoristi<br>expliquer le mécontentement de l'en<br>Bobby. | Non Fait<br>que et<br>seignante de | Cantine Jeu de Mail     Entrainement ASSR1&2     Elèves de 5è et 4è |         |
| 10h05          | TECHNOLOGIE                                     | II. Au crayon, terminer de rédiger les r<br>manquer l'école.                                         | J'ai terminé 🗌                     | Agenda                                                              | Ø       |
| 11h15          | PHYSIQUE-CHIMIE                                 | FRANCAIS<br>Faire ex4 et "pour terminer" de la fich                                                  | Non Fait<br>e imparfait            | Aucun évènement à venir                                             |         |
| 12h10<br>13h55 | 쀻퀙                                              |                                                                                                    | J'ai terminé 🗌                     | Informations & Sondages                                             | 0       |
| 13h55          | MATHEMATIQUES                                   | MATHEMATIQUES                                                                                        | Fait                               | Elections des représentants des parants d                           | اغامرهم |

# Vous rentrez 1234 puis validez et flashcodez avec votre téléphone sur l'application pronote

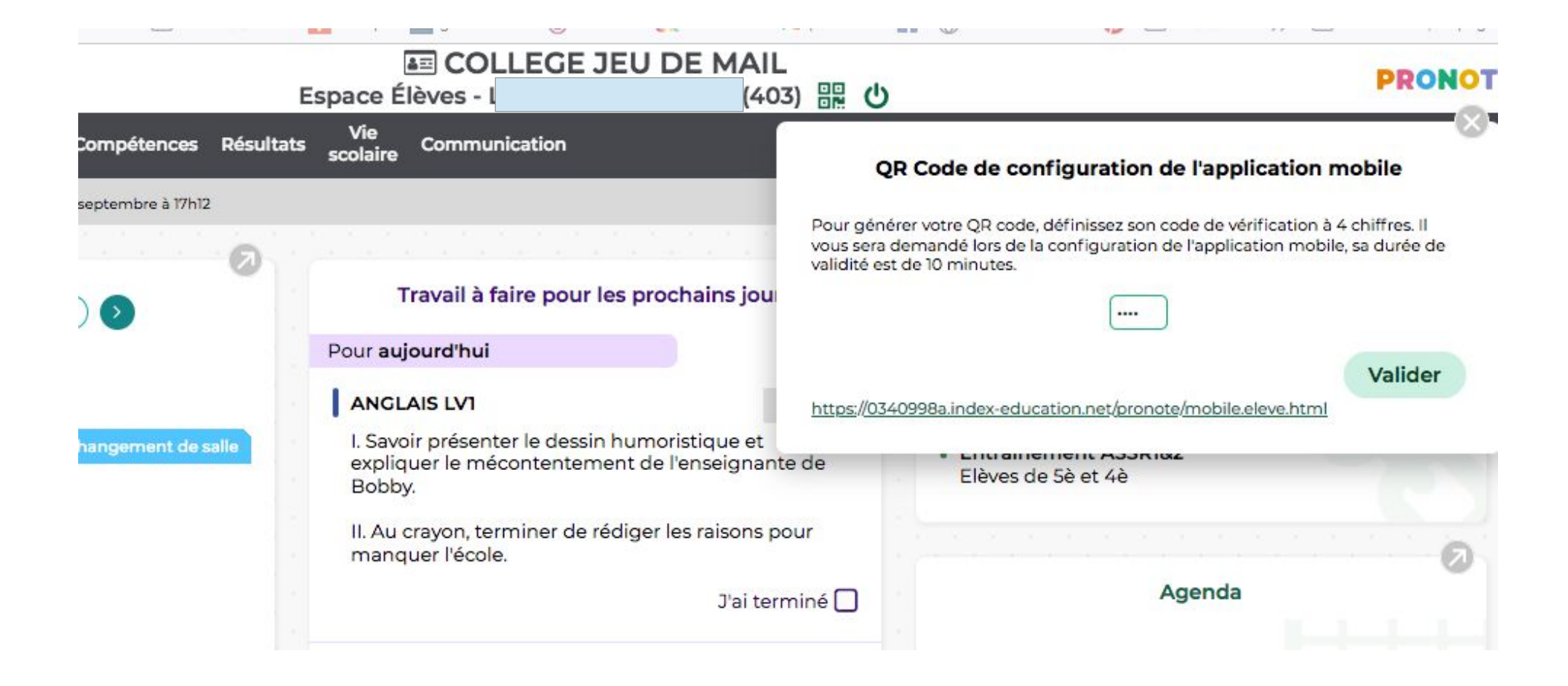

## pour les famille et les élèves

- si vous n'arrivez pas à installer pronote sur votre téléphone
- permanence pronote : Lundi 15h - 16h /salle 15
- pour aider à la connexion pronote
- pour aider à l'utilisation

•